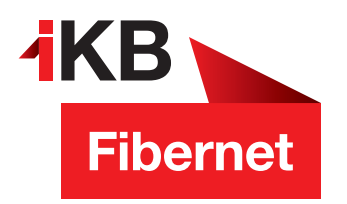

## SSL-Verschlüsselung aktivieren bei Mozilla Thunderbird

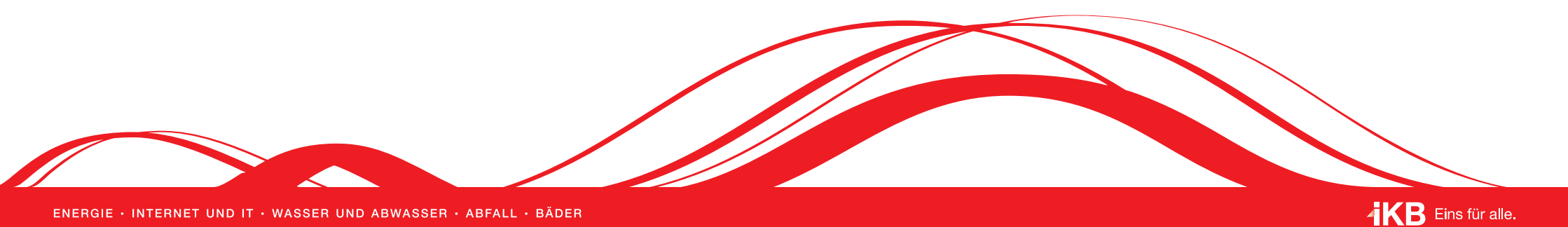

## ① Öffnen Sie Mozilla Thunderbird

(2) Öffnen Sie das Anwendungsmenü. Klicken Sie dazu auf den Button mit den drei waagerechten Linien (A).

| 🥌 Startseite<br>I⊋ Abrufen 👻 🖌 Verfassen 😒                                                            | Chat & Adressbuch Schlagworter V Schnellflitter              | Q Surhen «Strg+K» | A |
|----------------------------------------------------------------------------------------------------|--------------------------------------------------------------|-------------------|---|
| a ∰ erika.musterfrau@ikbnet.at<br>∰ Posteingang<br>a ∰ Lokale Ordner<br>∭ Papierkorb<br>♪ Postausgang | Thunderbird                                                  |                   |   |
|                                                                                                    | Konten                                                       |                   |   |
|                                                                                                    | Konto einrichten:      R E-Mail   Chat   Newsgruppen   Feeds |                   |   |
|                                                                                                    | Einen neuen Kalender erstellen                               |                   |   |

(3) Fahren Sie im Anwendungsmenü mit dem Mauszeiger über den Punkt Einstellungen (A). Es erscheint ein weiteres Menü. Klicken Sie dort auf Konten-Einstellungen (B).

| Abrufen 👻 🧨 Verfassen 👻                                                                                                    | Chat & Adressbuch Schlagwürter V TSchnellfülter                        | Q Suchen <stra +k=""></stra>                                                                                      |
|----------------------------------------------------------------------------------------------------|------------------------------------------------------------------------|----------------------------------------------------------------------------------------------------|
| ar erika.musterfrau®ikbnet.at<br>Ar Posteingang<br>Entw&APw-rfe<br>Gesendet<br>Spern<br>Papierkorb<br>Ar Ekokale Ordner<br>Papierkorb<br>Ar Posteusgang | Thunderbird                                                            | Neue Nachricht > Aktivitäten<br>Anhänge > Filler<br>Beorbeiten × D. Q > Acklume                                   |
|                                                                                                    | Konten                                                                 | Suchen A Einstellungen                                                                                            |
|                                                                                                    | Konto einrichten:   Image: F-Mail Image: Chat Image: Chat Image: Feeds | Speichern als Einstellungen<br>Ordner B Konten-Einstellungen<br>Papierkorb Ice Menuleiste                         |
|                                                                                                    | Einen neuen Kalender erstellen                                         | ✓   Hauptsymbolleite   id Aufgaben     ✓   Konton -/Ordingransicht   Schmellfilterleiste     ✓   Statusleiste   ✓ |
|                                                                                                    |                                                                        | Symbolleisten anpassen<br>Fensterlayout                                                                           |

(4) Wählen Sie zunächst auf der linken Seite den Punkt Server-Einstellungen (A). Prüfen Sie auf hier die Einträge bei den Punkten Server, Port, Benutzername und Verbindungssicherheit (B).

Anschließend bestätigen Sie die Änderung mit einem Klick auf "OK" (C).

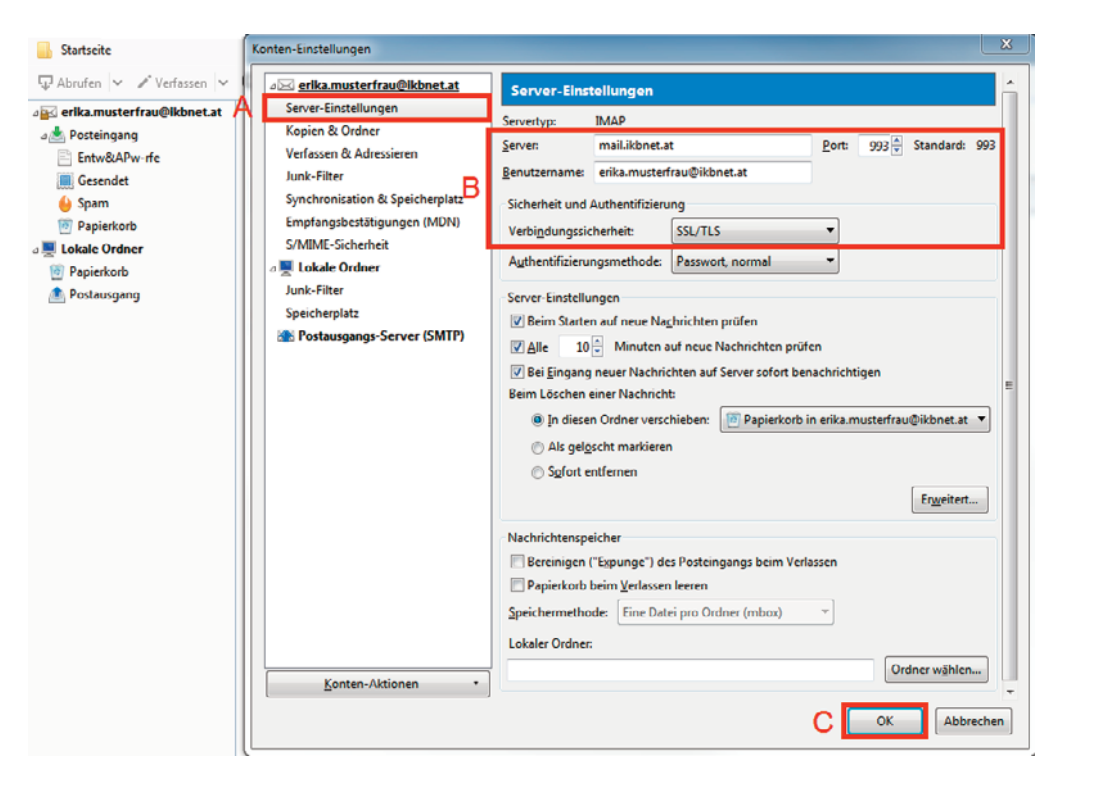

(5) Wählen Sie zunächst auf der linken Seite den Punkt **Postausgang-Server** (SMTB) (A).

Im rechten Bereich wählen Sie Ihr Konto durch einmaliges Anklicken aus und klicken anschließend rechts auf Bearbeiten (B).

In den "SMTP-Server" Einstellungen geben Sie den SSL Port 465 ein und wählen dort in der Pulldownliste neben "Verbindungssicherheit" die Option "SSL/TLS" (C) aus.

Anschließend bestätigen Sie die Änderung mit einem Klick auf "OK" (D).

| ♀ Abrufen   ✓ Verfassen   ♀     ● Abrufen   ✓ Verfassen   ♀     ● Posteingang   Entw&APw-rfe   Beim Verwalten Ihrer Identitäten können Sie einen Server dieser Liste als Postausgangs-: (SMTP)     ● Beim Verwalten Ihrer Identitäten können Sie einen Server dieser Liste als Postausgangs-: (SMTP)   Beim Verwalten Ihrer Identitäten können Sie einen Server dieser Liste als Postausgangs-: (SMTP)     ● Gesendet   > ynchronisation & Speicherplatz   Emfangsbestätigungen (MDN)     ● Spainer Korbe   > MMME-Sicherheit   ● Rearbeite     ● Postausgang   > Lokale Ordner   > Junk - Filter     > poistausgang   > Speicherplatz   Entferme     ● Postausgang   > SmTP-Server (SMTP)   SMTP-Server                                                                                                    | ×           |
|----------------------------------------------------------------------------------------------------|-------------|
| age erika.musterfrau@kknet.at   Server Einstellungen     age optietingang   Kopien & Ordner     Chtw&APW-rfe   Kopien & Adressieren     Junk-Filter   Synchronisation & Speicherplatz     Synchronisation & Speicherplatz   S/MIME-Sicherheit     Postausgang   Lokale Ordner     Junk-Filter   Spierkorb     Postausgang   S/MIME-Sicherheit     Age Postausgang   Spierkorb     Menter   Synchronisation & Speicherplatz     Synchronisation & Speicherplatz   Smother     Beim Vervalten liner ldentitäten können Sie einen Server dieser Liste vervenden, inder     Synchronisation & Speicherplatz   Sindard-Server vervenden" wählen.     Postausgang   S/MIME-Sicherheit     Age Postausgang   Smother     Speicherplatz   SMTP-Server     SMTP-Server   Smothersite     Einstellungen   Beschreibung:                                                                                                    |             |
| Implangesbestätigungen (MDN)   Implangesbestätigungen (MDN)     Implangesbestätigungen (MDN)   S/MIM-Sicherheit     Implangesbestätigungen (MDN)   S/MIM-Sicherheit     Implangesbestätigungen (MDN)   S/MIM-Sicherheit     Implangesbestätigungen (MDN)   S/MIM-Sicherheit     Implangesbestätigungen (MDN)   S/MIM-Sicherheit     Implangesbestätigungen (MDN)   S/MIM-Sicherheit     Implangesbestätigungen (MDN)   S/MIM-Sicherheit     Implangesbestätigungen (MDN)   S/MIM-Sicherheit     Implangesbestätigungen (MDN)   S/MIM-Sicherheit     Implangesbestätigungen (MDN)   S/MIP-Server     Implangesbestätigungen (SMTP)   SMTP-Server     Implangesbestätigungen (SMTP)   SMTP-Server     Implangesbestätigungen (SMTP)   SMTP-Server     Implangesbestätigungen (SMTP)   SMTP-Server     Implangesbestätigungen (SMTP)   SMTP-Server     Implangesbestätigungen (SMTP)   SMTP-Server     Implangesbestätigungen (SMTP)   SMTP-Server     Implangesbestätigungen (SMTP)   SMTP-Server     Implangesbestätigungen (SMTP)   SMTP-Server     Implangesbestätigungen (SMTP)   SMTP-Server     Implangesbestätigungen (SMTP)   SmtP-Se                                                                                                    | sver<br>Sie |
| a Tokale Ordner   Junk-State Under     P Papierkorb   Junk-Filter     Junk-Filter   Speicherplatz     A Postausgangs-Server (SMTP)   SMTP-Server     Einstellungen   Eschreibung:                                                                                                    |             |
| Speicherplatz       A     Image: Postangangs-Server (SMTP)     SMTP-Server     Image: Distellungen in the server is the server is the server i | tzen        |
| Server: mail.ikbnet.at<br>Port: 465 Standard: 465<br>Sicherheit und Authentifizierung<br>Verbindungssicherheit: SSL/ILS<br>Aythentifizierungsmethode: Passwort, normal<br>Benutzername: erika.musterfrau@ikbnet.at<br>OK Abbrechen                                                                                                    |             |
| Konten-Aktionen •                                                                                                    | hen         |